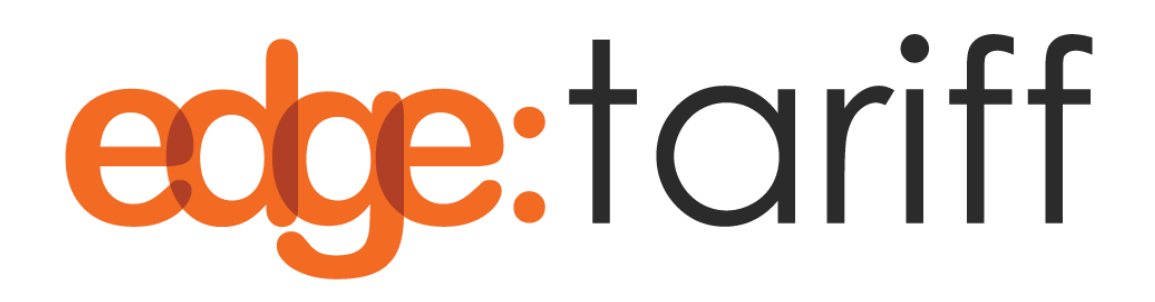

# WooCommerce Plugin Technical Guide

Version 0.2 – Draft

**Date** 12-Sep-2024

#### Content

| OVERVIEW                                                  | 2 |
|-----------------------------------------------------------|---|
| PRE-REQUISITE STEPS                                       | 2 |
| INSTALLING THE EDGETARIFF PLUGIN                          | 3 |
| CONNECTING WOOCOMMERCE WITH EDGETARIFF                    | 4 |
| BASIC FUNCTIONALITY OF EDGETARIFF                         | 6 |
| PRODUCT PRE-CLASSIFICATION (PPC)                          | 6 |
| Manually Add Country of Origin and HS6 Code Values        | 6 |
| Get Professional Product Pre-Classification (PPC) Service | 7 |
| PERFORM ESTIMATE DUTY AND TAX (EDT)                       | 9 |
| RESTRICTED PARTY SCREENING (RPS)                          |   |
| EDGETARIFF BUNDLED PRODUCTS                               |   |
| FULFILLING AND ORDER WITH SHIPSTATION                     |   |

## **Overview**

This guide shows you how to install and connect your WooCommerce store with EdgeTariff so that the plugin can provide the functionality for Product Pre-Classification (PPC), Estimated Duties & Taxes (EDT) and Restricted Party Screening (RPS).

## **Pre-Requisite Steps**

Before starting with this guide make sure that you have:

- 1. Access and authority to install plugins into your WooCommerce store.
- 2. Signed up to and EdgeCTP (<u>https://edgectp.com/signup/</u>) and have received the relevant login credentials on your sign-up email address.
- 3. Confirmed that the EdgeCTP login is working and you have logged in successfully.
- Connected your WooCommerce store to EdgeCTP (i.e., Settings > eCommerce > WooComm.) and set the relevant store connection details.

| azm                               |                                                                                                    |                                                                                                    |                                                                                                    |                                                                                                    |                                                                                                    |                                                                                                    |
|-----------------------------------|----------------------------------------------------------------------------------------------------|----------------------------------------------------------------------------------------------------|----------------------------------------------------------------------------------------------------|----------------------------------------------------------------------------------------------------|----------------------------------------------------------------------------------------------------|----------------------------------------------------------------------------------------------------|
| Settings                          |                                                                                                    |                                                                                                    |                                                                                                    |                                                                                                    |                                                                                                    |                                                                                                    |
| Checks Numbering Defaults + Ra    | anges Banking                                                                                                    | Accounting                                                                                                    | Advisors Lo                                                                                                    | ogistics Fu                                                                                                    | ulfillment                                                                                                    | eCommerce                                                                                                    |
| eCommerce – set the details of th | e interfaces/con                                                                                                    | nection to the e                                                                                                    | Commerce Pla                                                                                                    | itforms (Ma                                                                                                    | rket Place                                                                                                    | s) that you will s                                                                                                    |
| Shopify WooComm.                  | Commerce7                                                                                                    | Magento                                                                                                    | BigComm.                                                                                                    | Etsy                                                                                                    | Amazo                                                                                                    | on eBay                                                                                                    |
| WooCommerce Store Address         | WooCommerc                                                                                                    | e Store Addres                                                                                                    | S                                                                                                    |                                                                                                    |                                                                                                    |                                                                                                    |
| WooCommerce Connection            |                                                                                                    |                                                                                                    | (Unconnect                                                                                                    | ed – click to                                                                                                    | Connect)                                                                                                    |                                                                                                    |
| Fetch WooComm. Data For Last      | 1 Day                                                                                                    |                                                                                                    | ✓ For any of                                                                                                    | data <u>manua</u>                                                                                                    | <u>IIIy</u> importe                                                                                                    | ed                                                                                                    |
|                                   | Settings Checks Numbering Defaults + R Checks Numbering Defaults + R Checks Numbering Defaults + | Settings Checks Numbering Defaults + Ranges Banking Checks Numbering Defaults + Ranges Banking Numbering Defaults + Ranges Banking Numbering Defaults + Ranges Banking Numbering Defaults + Ranges Banking Checks Numbering Defaults + Ranges Banking Numbering Defaults + Ranges Banking Numbe | Settings         Checks       Numbering       Defaults + Ranges       Banking       Accounting         eCommerce - set the details of the interfaces/connection to the e       Shopify       WooComm.       Commerce 7       Magento         WooCommerce Store       Address       WooCommerce Store Address       WooCommerce Store Address         WooCommerce Connection       Connect       Disconnect         Fetch WooComm.       Data       Toay | Settings         Checks       Numbering       Defaults + Ranges       Banking       Accounting       Advisors       Log         eCommerce - set the details of the interfaces/connection to the eCommerce Plan       Shopify       WooComm.       Commerce7       Magento       BigComm.         WooCommerce Store       Address       WooCommerce Store Address       WooCommerce         WooCommerce Connection       Connect       Disconnect       Unconnect         Fetch WooComm.       Data       For any connect       For any connect | Settings         Checks Numbering Defaults + Ranges Banking Accounting Advisors Logistics Free         eCommerce - set the details of the interfaces/connection to the eCommerce Platforms (Marging MooCommerce - set the details of the interfaces/connection to the eCommerce Platforms (Marging MooCommerce - set the details of the interfaces/connection to the eCommerce Platforms (Marging MooCommerce - set the details of the interfaces/connection to the eCommerce Platforms (Marging MooCommerce - set the details of the interfaces/connection to the eCommerce Platforms (Marging MooCommerce - set the details of the interfaces/connection to the eCommerce - set the details of the interfaces/connect - set the details of the interfaces/connect - set the details of the interfaces | Settings         Checks Numbering Defaults + Ranges Banking Accounting Advisors Logistics Fulfillment         eCommerce - set the details of the interfaces/connection to the eCommerce Platforms (Market Place         Shopify       WooComm.         Commerce 7       Magento         BigComm.       Etsy         WooCommerce Store Address       WooCommerce Store Address         WooCommerce Connection       Connect         Disconnect       (Unconnected - click to Connect)         Fetch WooComm.       Data         Total For Last       1 |

Having completed the above steps, you can now continue with the reminder of this guide, in sequence, to conclude the finish of EdgeTariff.

## Installing the EdgeTariff plugin

Perform the following steps to install the EdgeTariff plugin:

- Get the EdgeTariffWooCommPlugin.zip file from within EdgeCTP (i.e., Settings > eCommerce > WooComm.) or request from <a href="mailto:support@morgangoodwin.com">support@morgangoodwin.com</a>.
- 2. Upload the EdgeTariffWooCommPlugin.zip file into your WooCommerce store.
- 3. When requested, click on the **Installation** button and wait a moment for the installation to start.
- 4. When requested, click on the **Activate** button to start the activation.
- 5. Once the plugin is activated, you will see **EdgeTariff** in the left side bar menu.
- 6. You have now successfully installed EdgeTariff into your WooCommerce store.

## **Connecting WooCommerce with EdgeTariff**

This section shows you how to connect your WooCommerce store with EdgeTariff.

 Login to EdgeCTP and navigate to Settings > eCommerce > WooComm. and make sure you have access to the Connection Keys.

|        | Checks Numbering Defaults + Ranges Banking Accounting Advisors Logistics Fulfillment eCommerce Customs Cham                                                                                                    |
|--------|----------------------------------------------------------------------------------------------------|
|        | eCommerce - set the details of the interfaces/connection to the eCommerce Platforms (Market Places) that you will sell stock on.                                                                                                    |
|        | Shopify WooComm. Commerce7 Magento BigComm. Etsy Amazon eBay Ali Baba                                                                                                    |
|        | WooCommerce Store Address                                                                                                    |
|        | WooCommerce Connection Connect Disconnect © Awesome! You're connected!!                                                                                                    |
|        | Fetch WooComm. Data For Last 1 Day  For any data manually imported                                                                                                    |
|        | Manually Fetch Data From WooCommerce                                                                                                    |
|        | Based on the 'Fetch WooCommerce Data For Last' parameter set above, click the Fetch Data button.<br>Important: Duplicates will NOT be imported, so if a record already exists in Edge it will NOT be fetched.                                                                                                    |
|        |                                                                                                    |
|        | Fetch Data Click to fetch into Edge the range of PHODUCIS, CUSIOMERS and ORDERS that exist in WooCommerce (and NOT in Edge)                                                                                                    |
|        | Fetch Data         Click to fetch into Edge the range of PHODUCIS, CUSTOMERS and ORDERS that exist in WooCommerce (and NOT in Edge)           EdgeTariff Connection With WooCommerce Store                                                                                                    |
| Settin | Fetch Data       Click to fetch into Loge the range of PHODUCIS, OUSTOMERS and OHDERS that exist in WooCommerce (and NOT in Edge)         EdgeTariff Connection With WooCommerce Store       If you are using EdgeTariff in your WooCommerce store to help with either Product Pre-Classification         If you are using EdgeTariff in your WooCommerce store to help with either Product Pre-Classification       PO(): Estimated Duties & Taxes (EDT) or Restricted Party Screening (RPS), then you need to get the                                                                                                    |
| Settin | Fetch Data       Click to fetch into Edge the range of PHODUCIS, CUSIOMERS and ORDERS that exist in WooCommerce (and NOT in Edge)         EdgeTariff Connection With WooCommerce Store       If you are using EdgeTariff in your WooCommerce store to help with either Product Pre-Classification (PPC); Estimated Duties & Taxes (EDT) or Restricted Party Screening (RPS), then you need to get the EdgeTariff WooCommerce Plugin and connection details from this section.                                                                                                    |
| Settin | Fetch Data       Click to fetch into Edge the range of PHODUCIS, CUSTOMERS and ORDERS that exist in WooCommerce (and NOT in Edge)         EdgeTariff Connection With WooCommerce Store       If you are using EdgeTariff in your WooCommerce store to help with either Product Pre-Classification (PPC); Estimated Duties & Taxes (EDT) or Restricted Party Screening (RPS), then you need to get the EdgeTariff WooCommerce Plugin and connection details from this section.         Download Plugin       Get the EdgeTariffWooCommPlugin.zip file for installing into your WooCommerce store.                                                                                                    |
| Settin | Fetch Data       Click to fetch into Edge the range of PHODUCIS, CUSIOMERS and ORDERS that exist in WooCommerce (and NOT in Edge)         EdgeTariff Connection With WooCommerce Store       If you are using EdgeTariff in your WooCommerce Store to help with either Product Pre-Classification (PPC); Estimated Duties & Taxes (EDT) or Restricted Party Screening (RPS), then you need to get the EdgeTariff WooCommerce Plugin and connection details from this section.         Download Plugin       Get the EdgeTariffWooCommPlugin.zip file for installing into your WooCommerce store.         Get/Refresh Keys       Connection keys between your WooCommerce store and EdgeTariff.                                                                                                    |
| Settin | Fetch Data       Click to fetch into Edge the range of PHODUCIS, CUSIOMERS and ORDERS that exist in WooCommerce (and NOT in Edge)         EdgeTariff Connection With WooCommerce Store       If you are using EdgeTariff in your WooCommerce store to help with either Product Pre-Classification (PPC); Estimated Duties & Taxes (EDT) or Restricted Party Screening (RPS), then you need to get the EdgeTariff WooCommerce Plugin and connection details from this section.         Download Plugin       Get the EdgeTariffWooCommPlugin.zip file for installing into your WooCommerce store.         Get/Refresh Keys       Connection keys between your WooCommerce store and EdgeTariff.         EdgeCTP Tenant/Merchant ID       Image: Commerce Store Stor |

- 2. You now need to **copy** the two keys: **EdgeCTP Tenant/Merchant ID** and **EdgeCTP Public API Key** and **paste** them into the connection section of the EdgeTariff plugin in your WooCommerce store.
- 3. Login to your WooCommerce store and in the left menu, click on **EdgeTariff** and add/paste the connection keys from EdgeCTP into the **EdgeCTP Tenant/Merchant ID** and **EdgeCTP Public API Key** values.

| Bashboard     Posts     Posts     Posts     Posts     Comments     Ledge Tariff     Cashboard     Form     Comments     Solution     Solution     Solution     Solution | EXEMPTION OF THE ADDRESS OF THE ADDRESS OF THE ADDR |
|----------------------------------------------------------------------------------------------------|----------------------------------------------------------------------------------------------------|
| PPC                                                                                                    | EXISTING EdgeCTP account?                                                                                                    |
| WooCommerce                                                                                                    | Click <u>GET.API KEYS</u> and then copy-n-paste your<br>EdgeCTP keys into the fields below.                                                                                                    |
| Products                                                                                                    | Connection Details for EXISTING EdgeCTP + WooCommerce account holders                                                                                                    |
| Payments (1)                                                                                                    | EdgeCTP Tenant/Merchant ID:                                                                                                    |
| II Analytics                                                                                                    |                                                                                                    |
| 🐢 Marketing                                                                                                    | EdgeCTP Public API Key:                                                                                                    |
| Elementor                                                                                                    |                                                                                                    |
| Templates Appearance                                                                                                    | Connect                                                                                                    |

- 4. Click on **Connect** button and wait a few moments for the connection to be established.
- 5. Once the connection is established you will see the Connected screen.

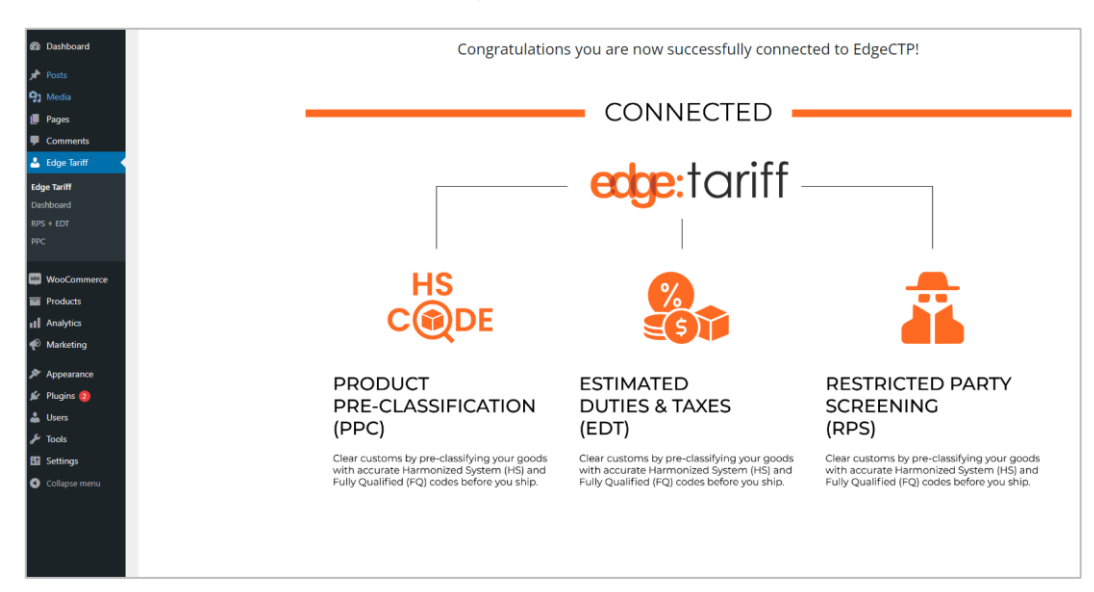

You have now connected the EdgeTariff plugin from your WooCommerce store to EdgeTariff in EdgeCTP.

## **Basic Functionality of EdgeTariff**

This section covers the basic functionality of EdgeTariff based on PPC, EDT and RPS. Perform this section to test that EdgeTariff is setup correctly within your WooCommerce store.

### Product Pre-Classification (PPC)

To calculate the duties & taxes of any product being shipped to a destination country, the Harmonized System (HS) code (of at least 6-digits) and Country of Origin (where a product has been made, i.e., where the greatest economic activity on the product creation took place) need to be pre-populated.

You can either perform this Product Pre-Classification (PPC) manually, one-product at a time based on what you know is the HS code, or use the PPC functionality to request a trained customs expert to classify the product for you.

#### Manually Add Country of Origin and HS6 Code Values

a. For each SIMPLE product, **edit** and add the **Country of origin/manuf.** and Harmonised System **HS6 code** values.

| 👛 coge iann        |                               |                          |               |   |
|--------------------|-------------------------------|--------------------------|---------------|---|
| WooCommerce        | Product data — Simple product | Virtual:                 | Downloadable: |   |
| Products           | 🖌 General                     | Regular price (\$)       | 999.95        | ] |
| All Products       | Inventory                     | Sale price (\$)          |               | 1 |
| Categories         | Shipping                      | Sure price (3)           | Schedule      | J |
| Tags<br>Attributes | Linked Products               | Tay status               | Tauahla       | 6 |
| Reviews            | Attributes                    |                          |               |   |
| Analytics          | Advanced                      | Tax class                | Standard 🗸    | 0 |
| 🜪 Marketing        | 🖌 Get more options            | Country of origin/manuf. | Japan 🗸       | ] |
| 🔊 Appearance       |                               | HS6 code                 | 650610        |   |
| 😰 Plugins          |                               |                          |               | J |

2. Additionally for each VARIANT/VARIATION product, edit and add the Country of origin/manuf. and harmonized code HS6 code values.

| Edit Product      |                                                                                       |                                        |               |
|-------------------|---------------------------------------------------------------------------------------|----------------------------------------|---------------|
| P Linked Products | 3 variations do not have prices. Variations (and their attributes) that do not have p | rices will not be shown in your store. | Add price     |
| Attributes        | #415 Green 🗸                                                                          |                                        | ≡ Remove Edit |
|                   |                                                                                       | SKU                                    | 0             |
| Advanced          |                                                                                       |                                        |               |
| Get more options  |                                                                                       | GTIN, UPC, EAN or ISBN                 | 0             |
|                   |                                                                                       |                                        |               |
|                   | Enabled      Downloadable      Virtual      Manage stock?                             |                                        |               |
|                   | Country of origin/manuf.                                                              | HS6 code                               |               |
|                   | Select Country                                                                        | <b>~</b>                               |               |
|                   | Regular price (\$)                                                                    | Sale price (\$) <u>Schedule</u>        |               |
|                   | Variation price (required)                                                            |                                        |               |

### Get Professional Product Pre-Classification (PPC) Service

If you would prefer a customs trained professional to pre-classify your product(s) to BOTH HS6 (first 6-digits) and country specific Fully Quality (FQ) level (10-digits or more), then follow this process.

- 1. Find and **edit** the product you wish to get classified.
- 2. Click on Get Product Pre-Classification button at the top right.

| Edit Product                                                  |                                         | Activity Finish set          |
|---------------------------------------------------------------|-----------------------------------------|------------------------------|
| Edit product Add New                                          | Set Product Pre-Classification Show     | v Product Pre-Classification |
| Book Shelf                                                    | Publish                                 | ~ ~ *                        |
| Permalink: https://findem.gunzdev.com/product/book-shelf/ Eon |                                         | Preview Changes              |
| Product description                                           | Status: Pu     Status: Pu     Vielalita | iblished <u>Edit</u>         |
| 91 Add Media                                                  | Visual Text man Published               | Public <u>Foit</u>           |
| Paragraph V B I E E 44 E E E Ø E                              | Catalog visibil<br>Edit                 | ity: Shop and search results |
|                                                               | Copy to a new Move to Trach             | <u>r draft</u><br>Update     |
|                                                               | Product galls                           | ery ^ Y                      |
|                                                               | Product cate                            | egories ^ V                  |
|                                                               | All categorie                           | s Most Used                  |
|                                                               | Bags                                    | gonzeu                       |
|                                                               | Books     Clothes                       |                              |

3. When requested, add the **country or countries** you MAY ship the product to and click on **Request Pre-classification** button.

| BOOK Shelf Back to                                                 | product                                                              |                         |          |               |        |      |                       |
|--------------------------------------------------------------------|----------------------------------------------------------------------|-------------------------|----------|---------------|--------|------|-----------------------|
| IMPORTANT: Product Pre-Class                                       | sification is ONLY possible when for th                              | ne product/item has its |          |               |        |      |                       |
| Product Name + Description + 0<br>Select the Product Item(s)/Varia | Country of Origin and Price pre-popu<br>nt(s) for Pre-Classification | lated.                  |          |               |        | Show | w Tariff Tools Charge |
| 10 - records per page                                              |                                                                      |                         |          |               | Search |      |                       |
| Select all                                                         | Product                                                              | 14 Variant              | Price 11 | <b>SKU</b> 11 | Origin |      | HS6                   |
| 🖾 Item 1                                                           | Book Shelf                                                           | Book Shelf              | 10       |               | GB     |      |                       |
|                                                                    |                                                                      |                         |          |               |        | Pr   | revious 1 Next        |
| Select the destination Country/C                                   | Countries needing classification per Pr                              | roduct/item             |          |               |        |      |                       |
| Country/Countries *                                                | × United Kingdom                                                     |                         |          |               |        |      |                       |
|                                                                    |                                                                      |                         |          |               |        |      |                       |

**Note:** Product Pre-classification is performed by a HUMAN and therefore, could take an hour or so to be classified and returned to you, i.e., there is NO immediate classification shown.

 You can on occasion come into the EdgeTariff > PPC to show the Product Pre-Classification (PPC) table, where you can click on the refresh icon, under the Action column, to see that classification done for the product.

|         | Total PPC Submitted 743 |            |                         |         |         | 742         |          |             | 612.00               | Total USD Paid-to-date (PPC + EDT + RPS)<br>612.00 |              | 0.89    |                      |        |
|---------|-------------------------|------------|-------------------------|---------|---------|-------------|----------|-------------|----------------------|----------------------------------------------------|--------------|---------|----------------------|--------|
| 10 -    | records per page        |            |                         |         |         |             |          |             | N                    | ote: Time is GMT/UTC                               | Search       |         |                      |        |
| Month 🛝 | Submitted 14            | Product Id | Name 11                 | Dest. 1 | H\$6 1↓ | Tariff Code | Stage 1  | Source 11   | Last Updated         | Classified 1                                       | Status 13    | USD fee | Paid 1               | Action |
| Sep     | 12-Sep-2024 10:58:08    | 11806      | Book Shelf              | GB      |         |             | Planned  | WooCommerce | 12-Sep-2024 10:58:08 |                                                    | Unclassified | 3.00    |                      | ø      |
| Sep     | 10-Sep-2024 09:53:53    | 11806      | Book Shelf              | GB      | 650610  | 8000        | Complete | WooCommerce | 11-Sep-2024 05:01:31 | 10-Sep-2024 09:54:07                               | Classified   | 3.00    | 11-Sep-2024 05:01:31 |        |
| Sep     | 04-Sep-2024 11:17:24    | 11718      | Uniden PC68LTX          | AU      | 650610  | 0019        | Complete | WooCommerce | 05-Sep-2024 05:00:54 | 04-Sep-2024 11:17:37                               | Classified   | 3.00    | 05-Sep-2024 05:00:54 |        |
| бер     | 04-Sep-2024 11:17:24    | 11718      | Uniden PC68LTX          | US      | 650610  | 3030        | Complete | WooCommerce | 05-Sep-2024 05:00:54 | 04-Sep-2024 11:17:37                               | Classified   | 1.50    | 05-Sep-2024 05:00:54 |        |
| Sep     | 04-Sep-2024 11:17:24    | 11718      | Uniden PC68LTX          | CA      | 650610  | 1090        | Complete | WooCommerce | 05-Sep-2024 05:00:54 | 04-Sep-2024 11:17:37                               | Classified   | 1.50    | 05-Sep-2024 05:00:54 |        |
| Бөр     | 04-Sep-2024 11:17:24    | 11718      | Uniden PC68LTX          | GB      | 650610  | 8000        | Complete | WooCommerce | 05-Sep-2024 05:00:54 | 04-Sep-2024 11:17:37                               | Classified   | 1.50    | 05-Sep-2024 05:00:54 |        |
| Sep     | 03-Sep-2024 13:22:23    | 864        | Dell Inspiration laptop | CA      | 650610  | 1090        | Complete | WooCommerce | 04-Sep-2024 05:00:37 | 03-Sep-2024 13:22:35                               | Classified   | 3.00    | 04-Sep-2024 05:00:37 |        |
| Sep     | 03-Sep-2024 13:22:23    | 864        | Dell Inspiration laptop | GB      | 650610  | 8000        | Complete | WooCommerce | 04-Sep-2024 05:00:37 | 03-Sep-2024 13:22:35                               | Classified   | 1.50    | 04-Sep-2024 05:00:37 |        |
| Sep     | 03-Sep-2024 13:22:23    | 864        | Dell Inspiration laptop | NZ      | 650610  | 0911A       | Complete | WooCommerce | 04-Sep-2024 05:00:37 | 03-Sep-2024 13:22:35                               | Classified   | 1.50    | 04-Sep-2024 05:00:37 |        |
| бөр     | 02-Sep-2024 11:15:15    | 11718      | Uniden PC68LTX          | US      | 650610  | 3030        | Complete | WooCommerce | 03-Sep-2024 05:00:47 | 02-Sep-2024 11:15:30                               | Classified   | 1.50    | 03-Sep-2024 05:00:47 |        |

5. The returned value should be shown in the **HS6** and **Tariff Code** columns (both HS6 + Tariff Code = the **Fully Qualified** value that is country specific), with EdgeTariff automatically populating the HS6 value for the product in the WooCommerce store.

| Total Submitted |                      |            |                         |       | т      | otal PPC Classified |          |             | Total USD Paid-to-date | (PPC + EDT + RPS)    |            | Total USD Bal. Due (PPC + EDT + RPS) |                      |       |  |
|-----------------|----------------------|------------|-------------------------|-------|--------|---------------------|----------|-------------|------------------------|----------------------|------------|--------------------------------------|----------------------|-------|--|
|                 | Total PPC Submitte   | d 743      | 743                     |       |        | 743 612.00          |          |             |                        | 3.89                 |            |                                      |                      |       |  |
| 10 -            | records per page     |            |                         |       |        |                     |          |             | Not                    | e: Time is GMT/UTC   | Search     |                                      |                      |       |  |
| Month 斗         | Submitted 1          | Product Id | Name 11                 | Dest. | HS6 1  | Tariff Code         | Stage 14 | Source 11   | Last Updated           | Classified 1         | Status 1   | USD fee                              | Paid 1               | Actio |  |
| Sep             | 12-Sep-2024 10:58:08 | 11806      | Book Shelf              | GB    | 650610 | 8000                | Complete | WooCommerce | 12-Sep-2024 10:59:16   | 12-Sep-2024 10:59:15 | Classified | 3.00                                 |                      |       |  |
| Sep             | 10-Sep-2024 09:53:53 | 11806      | Book Shelf              | GB    | 650610 | 8000                | Complete | WooCommerce | 11-Sep-2024 05:01:31   | 10-Sep-2024 09:54:07 | Classified | 3.00                                 | 11-Sep-2024 05:01:31 |       |  |
| Sep             | 04-Sep-2024 11:17:24 | 11718      | Uniden PC68LTX          | AU    | 650610 | 0019                | Complete | WooCommerce | 05-Sep-2024 05:00:54   | 04-Sep-2024 11:17:37 | Classified | 3.00                                 | 05-Sep-2024 05:00:54 |       |  |
| Sep             | 04-Sep-2024 11:17:24 | 11718      | Uniden PC68LTX          | US    | 650610 | 3030                | Complete | WooCommerce | 05-Sep-2024 05:00:54   | 04-Sep-2024 11:17:37 | Classified | 1.50                                 | 05-Sep-2024 05:00:54 |       |  |
| Sep             | 04-Sep-2024 11:17:24 | 11718      | Uniden PC68LTX          | CA    | 650610 | 1090                | Complete | WooCommerce | 05-Sep-2024 05:00:54   | 04-Sep-2024 11:17:37 | Classified | 1.50                                 | 05-Sep-2024 05:00:54 |       |  |
| Sep             | 04-Sep-2024 11:17:24 | 11718      | Uniden PC68LTX          | GB    | 650610 | 8000                | Complete | WooCommerce | 05-Sep-2024 05:00:54   | 04-Sep-2024 11:17:37 | Classified | 1.50                                 | 05-Sep-2024 05:00:54 |       |  |
| Sep             | 03-Sep-2024 13:22:23 | 864        | Dell Inspiration laptop | CA    | 650610 | 1090                | Complete | WooCommerce | 04-Sep-2024 05:00:37   | 03-Sep-2024 13:22:35 | Classified | 3.00                                 | 04-Sep-2024 05:00:37 |       |  |
| Sep             | 03-Sep-2024 13:22:23 | 864        | Dell Inspiration laptop | GB    | 650610 | 8000                | Complete | WooCommerce | 04-Sep-2024 05:00:37   | 03-Sep-2024 13:22:35 | Classified | 1.50                                 | 04-Sep-2024 05:00:37 |       |  |
| Sep             | 03-Sep-2024 13:22:23 | 864        | Dell Inspiration laptop | NZ    | 650610 | 0911A               | Complete | WooCommerce | 04-Sep-2024 05:00:37   | 03-Sep-2024 13:22:35 | Classified | 1.50                                 | 04-Sep-2024 05:00:37 |       |  |
| Sep             | 02-Sep-2024 11:15:15 | 11718      | Uniden PC68LTX          | US    | 650610 | 3030                | Complete | WooCommerce | 03-Sep-2024 05:00:47   | 02-Sep-2024 11:15:30 | Classified | 1.50                                 | 03-Sep-2024 05:00:47 |       |  |

### Perform Estimate Duty and Tax (EDT)

This section assumes that an overseas buyer is purchasing an item from your online store.

Additionally, to show the shipping rates along with the duties & taxes, you will need to make sure that the shipping rates connection (to a carrier) or your own shipping rates has been setup within EdgeCTP **Settings** > **Logistics**.

To see EDT on the checkout, do the following:

- 1. Go to the online store and select an item(s) to purchase by placing them into the cart.
- 2. Process to the checkout and complete the required DESTINATION address fields.
- 3. Then click on the 'Continue To Shipping' button

| Iown / City *                                            |
|----------------------------------------------------------|
| London                                                   |
| County (optional)                                        |
| Select an option                                         |
| Postcode *                                               |
| se231ej                                                  |
| Phone *                                                  |
| 213123123231                                             |
| Email address *                                          |
| support@morgangoodiwn.com                                |
| o Ship to a different address?                           |
| Order notes (optional)                                   |
| Notes about your order, e.g. special notes for delivery. |
| Continue To Shipping                                     |

4. Wait for the checkout to appear showing the **shipping rates** with the associated **Duties & Taxes** for each shipping method.

#### **Shipping Method**

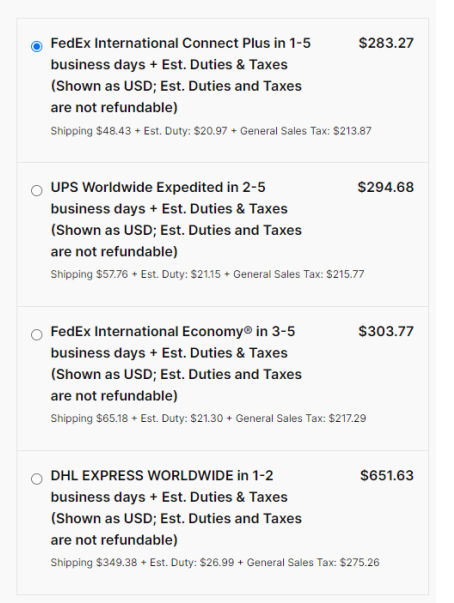

5. Once a shipping method is selected the total for the order will be shown.

| Product                          | Subtotal                                                       |
|----------------------------------|----------------------------------------------------------------|
| Arai Corsair X KR-2<br>Helmet ×1 | \$999.95                                                       |
| Subtotal                         | \$999.95                                                       |
| Shipping                         | FedEx International Connect Plus in 1-5 business days: \$48.43 |
| Tax (Est. Duty + GST/VAT)        | \$234.84                                                       |
| Total                            | \$1,283.22                                                     |

6. If you are simply testing this functionality, then you can abandon the cart here, otherwise, you can place the order and look at the confirmed order in your order screen within WooCommerce.

### Restricted Party Screening (RPS)

The RPS functionality allows you to screen a customer BEFORE you ship goods to them. To perform RPS on any placed order do the following:

- 1. Find and edit the order you wish to screen the customer.
- 2. Click the Request RPS button

| Edit Order                                                                                                    |                                             |          |     |                              |                        |                                                             | Pa<br>Activity                   | D<br>Finish setu |
|----------------------------------------------------------------------------------------------------|---------------------------------------------|----------|-----|------------------------------|------------------------|-------------------------------------------------------------|----------------------------------|------------------|
| hipping Label                                                                                                    |                                             |          |     |                              | ~ ~ *                  | Shipment Tracking                                           | ,                                | ~ ~ *            |
| 87 items are ready to be fulfilled                                                                                                   |                                             |          |     |                              | Create shipping labels | No shipping labels ha<br>this order yet.                    | ve been creat                    | ted for          |
| Order #11822 details<br>Payment via Cash on delivery. Customer IP:                                                                   | 206.84.188.58                               |          | 0   | Chineire                     | 1                      | Order actions<br>Choose an action                           |                                  | ~ ~ ^<br>~ >     |
| General<br>Date created:                                                                                                    | Billing                                     |          | v   | Shipping                     | v                      | Move to Trash                                               |                                  | Update           |
| 2024-09-12 @ 09 : 22                                                                                                    | 22 Adelaide Street West                     |          |     | 22 Adelaide Street West      |                        |                                                             |                                  |                  |
| Status:                                                                                                    | Toronto ON M5H 4E3<br>Canada                |          |     | Toronto ON M5H 4E3<br>Canada |                        | Order notes                                                 |                                  | ^ <b>v</b> *     |
| Processing         ∨           Customer:         Profile → View other orders →           Dahlia Fuentes (#1 - muhammadbilalnaeem × ∨ | Email address:<br>test@gunzdev.com<br>Phone |          |     | Phone:<br><u>45465465446</u> |                        | Party Not Restricted                                        | 09:25 <mark>Delete not</mark>    | te               |
|                                                                                                    | Request RPS Show RPS                        |          |     |                              |                        | Shipping: \$6748.1 +<br>3159.00 + General S<br>= \$56571.77 | Est. Duty: \$<br>ales Tax: \$ 46 | 664.67           |
|                                                                                                    |                                             |          |     |                              |                        | September 12, 2024 at (                                     | )9:22 Delete not                 | te               |
| Item                                                                                                    |                                             | Cost     | Qty | Total TAX ( Est              | t. Duty + GST )        | Payment to be made                                          | e upon delive                    | ry.              |
|                                                                                                    |                                             | \$600.00 | × 1 | \$600.00                     | -                      | Order status change<br>payment to Processi                  | d from Pendi<br>ng.              | ng               |

3. EdgeTariff will then screen the customer details across a range of global denied party lists and return the result on the RPS screen, **Party Restricted** column (Yes or No), of the EdgeTariff plugin within WooCommerce.

|                  | Monthly Subscription (USD)         | 99.00           | Last Paid on 01-Sep-2024 next |
|------------------|------------------------------------|-----------------|-------------------------------|
|                  |                                    | RPS Non-payable | RPS Payable                   |
|                  | Total searches Performed (to-date) | 0               | 20                            |
| Rest. Party Scr. | Est. D&Ts                          |                 |                               |
| 10 - record      | is per page                        |                 |                               |
| Month 11         | Last Updated                       | Party Name      | Party Restricted              |
| Sep              | 12-Sep-2024 11:13:26               | Morgan Goodwin  | No                            |
| Sep              | 12-Sep-2024 09:25:21               | Morgan Goodwin  | No                            |
| Sep              | 12-Sep-2024 09:01:59               | Morgan Goodwin  | No                            |
| Sep              | 11-Sep-2024 05:01:31               | Morgan Goodwin  | No                            |
| Sep              | 11-Sep-2024 05:01:31               | Morgan Goodwin  | No                            |
| Sep              | 11-Sep-2024 05:01:31               | Morgan Goodwin  | No                            |
| Sep              | 06-Sep-2024 05:09:00               | Dahlia Fuentes  | No                            |
| Sep              | 06-Sep-2024 05:09:00               | Bilal zahid     | No                            |
| Sep              | 06-Sep-2024 05:09:00               | Bilal zahid     | No                            |
| Sep              | 05-Sep-2024 05:00:53               | Bilal zahid     | No                            |

4. Returning to the associated order screen you will also get an order note (party not restricted).

|    | Screen Options 🔻 Help 🔻                                                                          |  |  |  |  |  |  |  |  |  |  |
|----|--------------------------------------------------------------------------------------------------|--|--|--|--|--|--|--|--|--|--|
|    | Perform FDT                                                                                      |  |  |  |  |  |  |  |  |  |  |
|    | T CHOINT EDT                                                                                     |  |  |  |  |  |  |  |  |  |  |
|    | Shipment Tracking                                                                                |  |  |  |  |  |  |  |  |  |  |
|    | No shipping labels have been created for this order yet.                                         |  |  |  |  |  |  |  |  |  |  |
|    | Order actions                                                                                    |  |  |  |  |  |  |  |  |  |  |
|    | Choose an action V >                                                                             |  |  |  |  |  |  |  |  |  |  |
|    | Move to Trash Update                                                                             |  |  |  |  |  |  |  |  |  |  |
|    | Order notes                                                                                      |  |  |  |  |  |  |  |  |  |  |
|    | Party Not Restricted                                                                             |  |  |  |  |  |  |  |  |  |  |
|    | September 12, 2024 at 11:13 Delete note                                                          |  |  |  |  |  |  |  |  |  |  |
|    | Party Not Restricted                                                                             |  |  |  |  |  |  |  |  |  |  |
|    | F<br>September 12, 2024 at 09:25 Delete note                                                     |  |  |  |  |  |  |  |  |  |  |
|    | Shipping: \$6748.1 + Est. Duty: \$<br>3159.00 + General Sales Tax: \$ 46664.67<br>= \$56571.77   |  |  |  |  |  |  |  |  |  |  |
|    | September 12, 2024 at 09:22 Delete note                                                          |  |  |  |  |  |  |  |  |  |  |
| 5. | Payment to be made upon delivery.<br>Order status changed from Pending<br>payment to Processing. |  |  |  |  |  |  |  |  |  |  |

### **EdgeTariff Bundled Products**

Use this section to create your own customised bundled products, which are a basket/group of products bundled into one sellable product.

1. Within WooCommerce, create a new product and for **Product Data** (**Product Type**) select 'Own Bundle'.

| Products      |                                                                                                    |
|---------------|----------------------------------------------------------------------------------------------------|
| All Products  |                                                                                                    |
| Add New       |                                                                                                    |
| Categories    | Word count: 0                                                                                             |
| Tags          |                                                                                                    |
| Attributes    |                                                                                                    |
| Reviews       |                                                                                                    |
| Analytics     | General Simple product Type any keyword to search                                                         |
| 🐢 Marketing   | Inventory Grouped product                                                                                 |
| <b>A</b> .    | External/Affiliate product                                                                                |
| Appearance    | Shipping Variable product 0.00                                                                            |
| 🖌 Plugins 😢   | Linked Products Own Bundle Disable auto calculate price. If checked, click here to set price by manually. |
| 👗 Users       | Attributes Discount % or amount \$ . If you fill both, the amount will be used.                           |
| 🖋 Tools       |                                                                                                    |
| E Settings    | Advanced Quantity limits Min Max                                                                          |
| Collapse menu | Bundled Products         Total limits         Configure total limits for the current bundle.              |
|               | Get more options Manage stock Enable stock management at bundle level.                                    |
|               |                                                                                                    |
|               |                                                                                                    |

- 2. To **add products to the bundle**, search for each product and click add. Please NOTE that each product added MUST have been PPC'ed (i.e., have a country of origin and HS6 value pre-populated).
- 3. You can **add the shipping details for the bundle** (as a whole), e.g., weights and dimensions etc.
- 4. Once you have added all the products within the bundle, you can **publish the bundle product** to your online store.
- Go to EdgeCTP Settings > Logistics > Shipping Methods > Bundles and click the Fetch Bundled Products.

| Settings              |                                   |                                   |                           |                          |                               |                                 |                               |                         |                                  |                             |                                   |             |         | Close   |
|-----------------------|-----------------------------------|-----------------------------------|---------------------------|--------------------------|-------------------------------|---------------------------------|-------------------------------|-------------------------|----------------------------------|-----------------------------|-----------------------------------|-------------|---------|---------|
| Checks Nu             | umbering Defa                     | aults + Ranges                    | Banking                   | Account                  | ing Adviso                    | rs Logistics                    | Fulfillment                   | eComm                   | arce Customs                     | Chamber                     | s FX Payment                      | s Emails    | EMS     | Support |
| Logistics C           | <b>arriers</b> – set th           | e details of th                   | e interface               | connectio                | n to the Logi                 | stics Firm(s) yo                | u use or plan                 | on using.               |                                  |                             |                                   |             |         |         |
| Why do this           | s? Because it w                   | ill save you ha                   | wing to re-l              | ey data bi               | etween the s                  | ystems and yo                   | u'll get prefer               | ential rate             | s when requesti                  | ng logistics                | quotes.                           |             |         |         |
| Pick Up               | Returns                           | FedEx                             | UPS                       | DHL                      | USPS                          | Own Rates                       | eComm.                        | Rates                   | Shipping Me                      | thods                       |                                   |             |         |         |
| Man Proc              | ducts and B                       | undles to Sh                      | inning M                  | ethods                   |                               |                                 |                               |                         |                                  |                             |                                   |             |         |         |
| Would you             | like to map you                   | ur pre-classifie                  | d products                | (i.e., PPC               | is done) to s                 | pecific shippin                 | g methods?                    |                         |                                  |                             |                                   |             |         |         |
| YES                   | Set to "Ye                        | ' when the PF                     | PC is done                | and you ar               | e readv to m                  | ap product(s) 1                 | o shippina m                  | ethods.                 |                                  |                             |                                   |             |         |         |
|                       |                                   |                                   |                           |                          |                               |                                 |                               |                         |                                  |                             |                                   |             |         |         |
| Note:                 | First make su<br>For products     | re that a shipp<br>without a spec | ing method                | l is availab<br>a method | le to the des<br>defaults are | tination countr                 | y, otherwise,                 | ou will N               | OT see a rate or                 | the checko                  | out.                              |             |         |         |
|                       | For mixed car                     | ts, show shipp                    | oing metho                | d of most (              | expensive m                   | apped product                   |                               |                         |                                  |                             |                                   |             |         |         |
| Product               | ts Bundle                         | s                                 |                           |                          |                               |                                 |                               |                         |                                  |                             |                                   |             |         |         |
|                       |                                   |                                   |                           |                          |                               |                                 |                               |                         |                                  |                             |                                   |             |         |         |
| Map bur               | ndle/pack pro                     | ducts to eCor                     | nmerce                    |                          |                               |                                 |                               |                         |                                  |                             |                                   |             |         |         |
| This fund             | ctionality allow                  | you to handle                     | bundled pr                | oducts, wi               | nich contain                  | multiple items                  | (of different H               | S Codes)                | for sale as a sin                | gle item.                   |                                   |             |         |         |
| 11636 56              | underpack pro                     |                                   | De treateu                | unterentay               | for cuatorna                  | duties and tax                  | 63 Calculation                | purposes                |                                  |                             |                                   |             |         |         |
| You crea<br>Later you | te the product<br>u can click the | bundle in you<br>Fetch Bundle     | r pre-conne<br>d Product: | cted eCon<br>s button to | nmerce store<br>get the eCo   | by installing t<br>mmerce store | he EdgeCTP :<br>pre-created b | pp/plugir<br>undles int | and use the Cr<br>co EdgeCTP for | eate a bunc<br>D&T, shippir | lle function.<br>ng and fulfilmen | t processin | g.      |         |
|                       |                                   |                                   |                           |                          |                               |                                 |                               |                         |                                  |                             |                                   |             |         |         |
|                       |                                   |                                   |                           |                          |                               |                                 |                               |                         |                                  |                             | ict Bundle                        | Fetch Bu    | ndled P | roducts |
|                       |                                   |                                   |                           |                          |                               |                                 |                               |                         |                                  |                             | and a star starte                 |             |         |         |

6. When request to provide the store details, choose WooCommerce and your store name where you created the bundle product earlier.

| Fetch Bundled Product Data                            |                                                                              |    |  |  |  |  |  |  |  |
|-------------------------------------------------------|------------------------------------------------------------------------------|----|--|--|--|--|--|--|--|
| Select the eCommerce pla<br>fetch bundle/package proc | tform and store from where you want to<br>ducts.                             |    |  |  |  |  |  |  |  |
| eCommerce Platform WooCommerce                        |                                                                              |    |  |  |  |  |  |  |  |
| Store with Bundle Product                             | s                                                                            | ~  |  |  |  |  |  |  |  |
| IMPORTANT: Fetching dat<br>is NOT reversable. Are you | ta from your store may take some time as<br>a sure you want to fetch it now? | nd |  |  |  |  |  |  |  |
|                                                       | Yes - Go on No - not not                                                     | N  |  |  |  |  |  |  |  |

7. Wait for the bundled product data to be fetched. Only once the bundled products are in EdgeCTP, they will have estimated duties & taxes calculated on the WooCommerce online store's checkout.

### Fulfilling and Order with ShipStation

If you plan on using ShipStation to fulfil your WooCommerce orders, which have been "tagged" as DDP (Delivery and Duty Paid) by EdgeTariff, then you will FIRST need to establish a connection between EdgeCTP and ShipStation, i.e., **EdgeCTP** > **Settings** > **Fulfilment** > **ShipStation** and follow the setups to connection the two systems together.

| Settings                       |             |         |            |          |           |             |           |         |          |             |        |     | Close   |
|--------------------------------|-------------|---------|------------|----------|-----------|-------------|-----------|---------|----------|-------------|--------|-----|---------|
| Checks Numbering Defaults +    | Ranges B    | Banking | Accounting | Advisors | Logistics | Fulfillment | eCommerce | Customs | Chambers | FX Payments | Emails | EMS | Support |
| Shipstation                    |             |         |            |          |           |             |           |         |          |             |        |     |         |
| •                              |             |         |            |          |           |             |           |         |          |             |        |     |         |
| ShipStation                    |             |         |            |          |           |             |           |         |          |             |        |     |         |
| Learn how to setting up DDP in | ShipStatior | n       |            |          |           |             |           |         |          |             |        |     |         |
| Client API Key *               |             |         |            |          |           | 5           | Show/hide |         |          |             |        |     |         |
| Client API Secret *            |             |         |            |          |           | 5           | Show/hide |         |          |             |        |     |         |
|                                |             |         |            |          |           |             |           |         |          |             |        |     | Save    |
|                                |             |         |            |          |           |             |           |         |          |             |        |     |         |